## JVC

## iPhone、iPod touch、iPad をお使いの方へ

iPhone5 や iOS6.0 にアップデートされた機器(iPhone、iPod touch、iPad) で Wi-Fi ダイレクトで接続できない場合は、下記の設定をお試しください。

①カメラのネットワークモードスイッチを「DIRECT」に切り替える

- ②カメラの「POWER」ボタンを長押しして電源を入れる
- ③ iPhone5 や iOS6.0 の機器で、「設定」→「Wi-Fi」を選択し、 「ネットワークを選択 …」から、DIRECT- で始まる項目(以下、SSID 欄) を選択する
- ④パスワードを入力してから「Join」をタッチする ・お買い上げ時、パスワードは「password」に設定されています。
- ⑤ SSID 欄の右端の「>」マークをタッチする
- ⑥「DNS」欄をタッチし、「192.168.1.1」と入力してから、画面左上の 「Wi-Fi」をタッチする
- ⑦ 画面左上に Wi-Fi の扇形のアイコンが出るまで(数十秒)待ってから、 ホームボタンで「Wi-Fi」画面を閉じる
- ⑧ 「JVC CAM Control」を起動する

## <上記の操作でも接続できない場合は>

- ・カメラの電源を一度切り、再度電源を入れます。
- ・iOS 機器のホームボタンを ダブルクリック(素早く2度押す)し、バック グラウンドで起動しているアプリのリストを表示させます。
- ・リスト上のアイコンのどれか一つを長くタッチし、アイコンの左上に赤い
  マークを付けます。
- ・赤いマークをタッチし、すべてのアプリを終了させます。
- ・上記の手順①からやり直します。